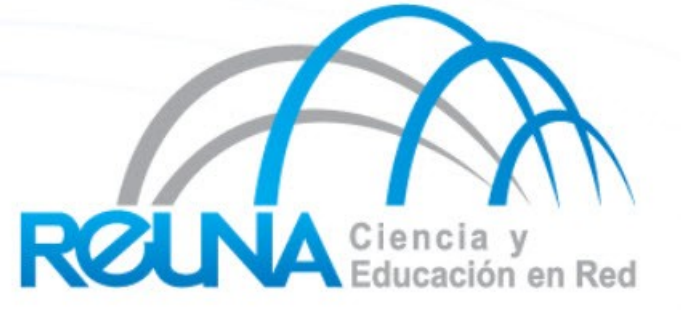

n10101010010101010100101010100101010

# **Weblogs**

Claudia Inostroza Cinostro@reuna.cl Albert Astudillo aastudillo@reuna.cl Managua 05 y 06 de Diciembre de 2011

### Agenda

- Introducción
- Qué herramienta elegir?
- Requerimientos
- Instalación
- Configuración

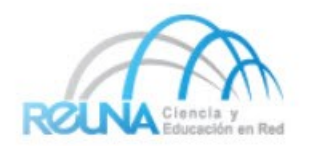

- Para este caso hemos elegido la herramienta LogAnalyzer (Antiguamente llamado PHPLogCon).
- Esta herramienta es de Código Abierto.
- Fácil de instalar.
- Existen muchas otras, cada una con sus Pros y Contras.

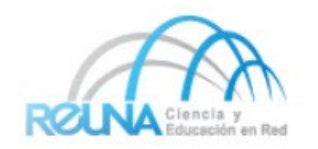

#### Requerimientos

•Antes de comenzar la instalación asegurarse que nuestro servidor cuenta con Apache y PHP5 instalado.

•Opcionalmente también podría requerir MySQL, en caso de querer guardar los registros en una base de datos.

•Por razones obvias se necesita de algo que nos provea de información syslog.

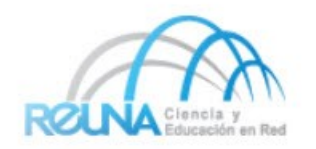

### Comenzamos la instalación

- Paso Nº 1
  - Descargar la última versión estable de la aplicación desde el sitio web
    - http://loganalyzer.adiscon.com/downloads\_
  - Usuario: curso
  - Pass:managua
  - En nuestro caso la aplicación ya se encuentra descargada en /home/curso
  - Posteriormente descomprimir de la siguiente forma
  - tar -zxvf nameOfDownloadSet

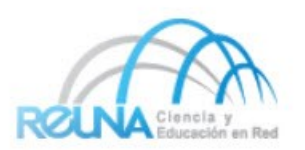

- Paso Nº 2
  - Copiar todos los archivos de la carpeta loganalyzer/src/ al directorio del webserver (Como por ejemplo /var/www/websyslog)
- Paso Nº 3
  - Copiar a la misma carpeta anterior (/var/www/websyslog) los archivos ubicados en el directorio loganalyzer/contrib
  - Asignar permisos de ejecución: chmod +x configure.sh secure.sh
  - Correr ./configure.sh lo cual creará un archivo en blanco llamado config.php

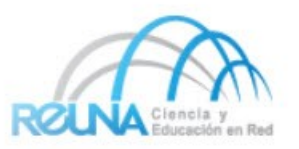

- Paso N° 4
  - Abrir LogAnalyzer en el navegador.
- Paso Nº 5
  - Seguir las instrucciones de la instalación.
- Lo primero que revisa es si existe el archivo config.php y si es posible escribir sobre él. Si no se puede escribir, es necesario retomar desde el paso Nº 2
- Configuración Basica
  - La cantidad de Log por página
  - Cantidad máxima que de caracteres que despliega cada columna
  - Habilitar o deshabilitar los popups

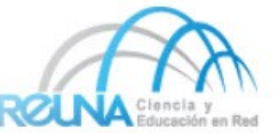

- Seleccionar la fuente de los datos, es decir el nombre de la fuente y el tipo de fuente
- Para nuestro caso seleccionaremos la opcion diskfile, lo cual nos permite ir a leer cualquier archivo .log que se encuentre en nuestro servidor.
- Existe la opcion de configurar, en este paso, la opcion de MySQL como fuente de información.
- Finish!!

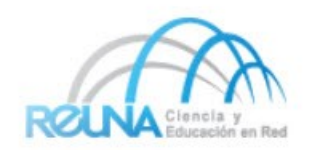

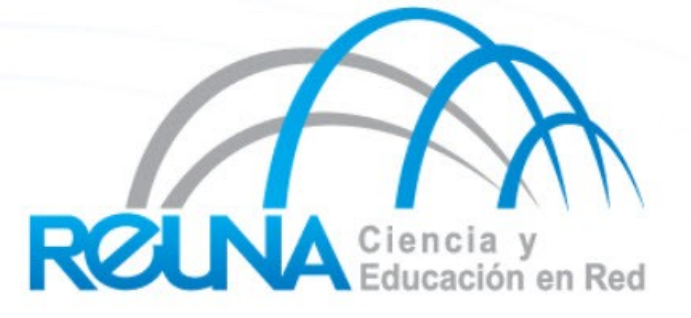

## Consultas?